### Dodawanie nowej sesji egzaminacyjnej.

Instrukcja ma na celu przekazanie wiedzy niezbędnej do zakładania sesji egzaminacyjnej. Sesja egzaminacyjna, może zawierać wiele egzaminów w ramach jednego projektu dla konkretnej grupy. Dzięki edycji sesji egzaminacyjnej w łatwy i szybki sposób możemy dodać kolejne egzaminy dla studentów.

Każdy użytkownik ze statusem "administrator sesji" lub "egzaminator", może dodawać nowe sesje. Po zalogowaniu się na stronie platformy, przechodzimy w zakładkę "Administrator Platformy", gdzie mamy dostępne menu "Sesje" dla którego mamy dostępnych kilka opcji:

"Lista Sesji"- pozwala wyświetlić sesje egzaminacyjne oraz po wybraniu konkretnej umożliwia edycję "Dodaj sesje"- pozwala na dodanie nowej sesji dla istniejących już użytkowników "Import sesji w formacie XML/CSV"- pozwala na importowanie sesji z plików w formacie XML/CSV "Eksport sesji w formacie XML/CSV"- pozwala na eksportowanie sesji do plików w formacie XML/CSV

Wciskamy opcję "Dodaj sesje", która pozwoli utworzyć nam nową sesję.

| ytkownicy                                                                                                    | 🚝 Kursów                                                                                                    |
|----------------------------------------------------------------------------------------------------|----------------------------------------------------------------------------------------------------|
| 🔍 Wyszukiwanie                                                                                                    | 🔍 Wyszukiwanie                                                                                                    |
| <ul> <li>Zaawansowane wyszukiwanie</li> <li>Lista użytkowników</li> <li>Dodaj użytkowników</li> <li>Eksportuj listę użytkowników z pliku XML/CSV</li> <li>Importuj listę użytkowników z pliku XML/CSV</li> <li>Zarządzanie polami użytkownika</li> </ul> | <ul> <li>Zaawansowane wyszukiwanie</li> <li>Lista kursów</li> <li>Utwórz kurs</li> <li>Import trainings list</li> <li>Kategorie kursów</li> <li>Dodaj użytkowników do kursu</li> <li>Import users list</li> </ul> |
| Platforma                                                                                                    | Sesje                                                                                                    |
| Ustawienia konfiguracyjne platformy<br>Ogłoszenia sytemowe<br>Języki<br>Edvcia strony ołównej                                                                                                    | Lista sesii                                                                                                    |
| Śledzenie<br>Global agenda                                                                                                    | Dodaj sesje     Import sesji w formacie XML.CSV                                                                                                    |

W następnym oknie uzupełniamy o informację wszystkie wymagane pola.

W polu nazwa sesji proszę wpisać numer grupy, oraz nazwisko trenera który przeprowadzi sesję np. gr. 23 M. Kowalski

W polu nazwa projektu, wpisujemy numer ośrodka egzaminacyjnego z wylistowanych na rysunku poniżej a następnie projekt, którego dotyczy/ą egzaminy w tej sesji, np. Strzał w dziesiątkę

| Lp. | OŚRODEK EGZAMINACYJNY ECCC                                      | Kiedy powstał | Data ważności OE | Nr OE              |
|-----|-----------------------------------------------------------------|---------------|------------------|--------------------|
| 1   | ANIMUS                                                          | 10.11.2010    | 31.12.2013       | NR.2010/OE0081     |
| 2   | APROMNET-Usługi informatyczne Tomasz Kisiel                     | 15.09.2010    | 31.12.2013       | NR.2010/OE0077     |
| 3   | Centrum Edukacji i Kompetencji Informatycznych Chełm            | 24.11.2009    | 31.12.2013       | NR. 2009/1/OE 0010 |
| 4   | Collegium Mazovia Innowacyjna Szkoła Wyższa w Siedlcach (WSFiZ) | 01.10.2009    | 31.12.2013       | NR. 2009/1/OE 0004 |
| 5   | Doradztwo-Handel-Usługi RYMARCZYK Maków Podhalański             | 24.11.2009    | 31.12.2013       | NR. 2009/1/OE 0020 |
| 6   | INTERSIEĆ                                                       | 14.12.2010    | 31.12.2013       | NR.2010/OE0084     |
| 7   | Lechaa Consulting                                               | 13.01.2010    | 31.12.2013       | NR. 2010/OE0021    |
| 8   | Podlaski Instytut Edukacji "Teleedu" Biała Podlaska             | 09.02.2010    | 31.12.2013       | NR.2010/OE0071     |
| 9   | TEB Białystok                                                   | 27.01.2010    | 31.12.2013       | NR.2010/OE0055     |
| 10  | TEB Lublin                                                      | 27.01.2010    | 31.12.2013       | NR.2010/OE0057     |
| 11  | TEB Nowy Sącz                                                   | 27.01.2010    | 31.12.2013       | NR.2010/OE0050     |
| 12  | TEB Zamość                                                      | 27.01.2010    | 31.12.2013       | NR.2010/OE0064     |
| 13  | TWIN MEDIA                                                      | 08.08.2011    | 31.12.2013       | NR.2011/OE0087     |
| 14  | WOM Gorzów Wlk.                                                 | 16.10.2009    | 31.12.2013       | NR. 2009/1/OE 0005 |
| 15  | Zakład Usług Socjalnych i Edukacji w Przemyślu                  | 30.12.2009    | 31.12.2013       | NR. 2009/1/OE 0016 |
| 16  | Zespół Szkół Kształcenia Ustawicznego Krosno                    | 20.05.2011    | 31.12.2013       | NR.2011/OE0085     |
| 17  | Zespół Szkół w Ropczycach                                       | 23.03.2010    | 31.12.2013       | NR.2010/OE0074     |
| 18  | Piekary Śląskie                                                 | 14.12.2011    | 31.12.2013       | NR.2011/OE0088     |
| 19  | Impuls Consulting                                               | 09.01.2012    | 31.12.2013       | NR.2012/OE0089     |

Kolejne pole, dzięki rozwijanej liście umożliwia nam wybór trenera dla sesji (trenerzy uporządkowani są alfabetycznie według nazwiska. Jeżeli na liście nie jest dostępny trener, proszę poinformować administratora platformy i niezwłocznie przesłać dane do założenia konta na platformie).

Zaznaczając opcję "Brak limitu czasu", zdecydowaliśmy, że sesja będzie dostępna do momentu, kiedy ręcznie nie zostanie usunięta.

Dzięki kolejnym dwóm polom, możemy wybrać "Datę rozpoczęcia" oraz "Datę zakończenia" sesji. Wciskając wyróżniony kolorem niebieskim tekst "Konfiguracja ograniczeń dostępowych dla trenera", odsłonimy kolejną opcję która pozwoli nam na określenie dostępu do sesji dla trenera (ilość dni przed oraz po sesji- funkcja potrzebna w przypadku kiedy zlecono nam założenie sesji dla osób trzecich). Następnie wciskamy przycisk "Następny krok".

Przykładowo wypełnioną pierwszą stronę przedstawia rysunek poniżej.

# Administrator platformy > Lista sesji > Dodaj sesje

| Dodaj sesje       |                                                 |
|-------------------|-------------------------------------------------|
| Nazwa sesji       | gr. 23 M.Kowalski                               |
| Nazwa projektu    | NR.2009/1/OE 0010 Strzał w dziesiątkę           |
| Trener            | egzaminator egzaminator (egzaminator) 💌         |
| Brak limitu czasu |                                                 |
| Data rozpoczęcia  | 21 _ / 03 _ / 2012 _                            |
| Data zakończenia  | 21 - / 03 - / 2013 -                            |
|                   | Konfiguracja ograniczeń dostępowych dla trenera |
|                   | 2 dni przed                                     |
|                   | 2 dni po                                        |
|                   | 📈 Następny krok                                 |

Następny krok pozwala nam na dodanie jednego, bądź kilku kursów/egzaminów dla sesji.

Możliwe jest uproszczone wyszukiwanie poprzez wybranie pierwszej litery kursu lub wyszukanie i wybranie dostępnego z listy głównej.

Następnie zaznaczamy interesujący nas kurs i za pomocą strzałki w kierunku pola "Kursy wybrane dla sesji", przenosimy kurs/y dla sesji.

Jeżeli przez przypadek zaznaczyliśmy zły kurs/egzamin, zaznaczając go w polu "Kursy wybrane dla sesji" a następnie wciskając strzałkę w kierunku pola "Dostępne szkolenia", usuniemy kurs z sesji. Po dokonaniu wyboru przechodzimy do następnego kroku.

(Ilustracja poniżej przedstawia okno zarządzania kursami)

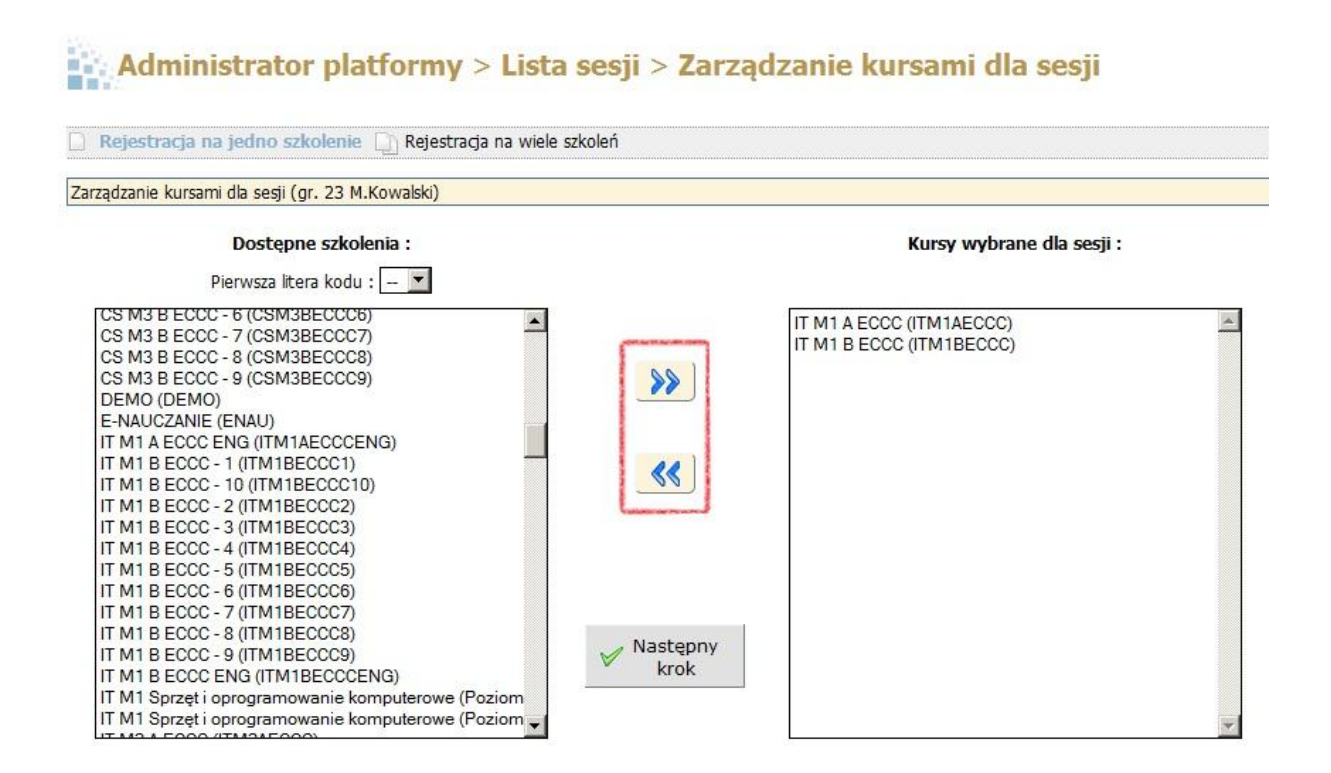

W kolejnym kroku, rzecz najważniejsza- dodajemy uczniów, bo czym była by sesja bez zdających. Interfejs identyczny jak w poprzednim kroku w łatwy sposób pomaga nam zarządzać uczniami których chcemy przypisać do nowo tworzonej sesji. Dzięki dwukierunkowym strzałką, możemy dodawać lub usuwać uczniów z sesji.

Po dokonaniu wyboru wciskamy przycisk "Zakończ tworzenie sesji".

Rysunek poniżej przedstawia przykładowy wybór w tym kroku.

### Administrator platformy > Lista sesji > Dodaj uczniów do sesji

| odaj uczniów do sesji (gr. 23 M.Kowalski)                                                                                                    |                                                                                                    |  |
|----------------------------------------------------------------------------------------------------|----------------------------------------------------------------------------------------------------|--|
| Lista uczniów platformy :<br>Pierwsza litera nazwiska : T                                                                                                    | Lista uczniów dodanych do sesji :                                                                                                    |  |
| Irznadel Patrycja (ptrznadel5)<br>Irzosowska Monika (mtrzosowska6)<br>Trzpis Dawid (dtrzpis)<br>Irąd Celina (ctrad3)<br>st1 ts11 (ts11)<br>st16 ts116 (ts16)<br>st17 ts17 (ts17)<br>st18 ts18 (ts18)<br>st19 ts19 (ts19)<br>st2 ts12 (ts12)<br>st20 ts120 (ts120)<br>st21 ts121 (ts121)<br>st22 ts123 (ts123)<br>st24 ts124 (ts124)<br>w125 tw125 (ts125) | tst10 tst10 (tst10)         tst11 tst11 (tst11)         tst12 tst12 (tst12)         tst13 tst13 (tst13)         tst14 tst14 (tst14)         tst15 tst15 (tst15) |  |

Ostatni ekran powinien wyświetlić podgląd sesji, który schematem powinien być podobny do tego przedstawionego na rysunku poniżej.

## Administrator platformy > Lista sesji > Podgląd sesji

#### Podgląd sesji

| Ustawienia główne 🦉 |                                       |  |
|---------------------|---------------------------------------|--|
| Nazwa sesji :       | gr. 23 M.Kowalski                     |  |
| Nazwa projektu :    | Strzał w dziesiątkę                   |  |
| Główny trener :     | egzaminator egzaminator (egzaminator) |  |
| Data :              | Brak limitu czasu                     |  |
| Dni przed :         | 2                                     |  |
| Dni po :            | 2                                     |  |

| Lista kursów 🥖           |                                       |                     |           |
|--------------------------|---------------------------------------|---------------------|-----------|
| Nazwa kursu              | Trener kursu (Nauczyciel)             | Liczba użytkowników | Czynności |
| IT M1 A ECCC (ITM1AECCC) | egzaminator egzaminator (egzaminator) | 6                   |           |
| IT M1 B ECCC (ITM1BECCC) | egzaminator egzaminator (egzaminator) | 6                   |           |

| Lista użytkowników 🦉 |                       |  |
|----------------------|-----------------------|--|
| tst10 tst10 (tst10)  | €×                    |  |
| tst11 tst11 (tst11)  | <b>€</b> ×            |  |
| tst12 tst12 (tst12)  |                       |  |
| tst13 tst13 (tst13)  | <b>€</b> ×            |  |
| tst14 tst14 (tst14)  | <ul> <li>×</li> </ul> |  |
| tst15 tst15 (tst15)  | <b>€</b> ×            |  |

### Edycja sesji/ dodawanie nowych kursów do istniejącej sesji.

Platforma prócz możliwości jedynie dodawania sesji, umożliwia także jej edycję.

Dzięki tej funkcjonalności w łatwy sposób możemy dodać nowych uczniów do sesji, dodać kolejne moduły egzaminów oraz edytować wszystkie dane, które wprowadziliśmy dla sesji podczas procesu jej zakładania.

Aby tego dokonać przechodzimy podobnie jak w poprzednim przypadku w zakładkę "Administrator platformy" a następnie z menu "Sesje", wybieramy opcję "Lista sesji".

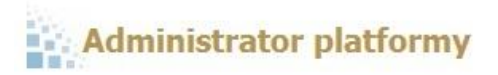

| 🔍 Wyszukiwanie                                                                                                    | 🔍 Wyszukiwanie                                                                                                    |
|----------------------------------------------------------------------------------------------------|----------------------------------------------------------------------------------------------------|
| <ul> <li>Zaawansowane wyszukiwanie</li> <li>Lista użytkowników</li> <li>Dodaj użytkowników</li> <li>Eksportuj listę użytkowników z pliku XML/CSV</li> <li>Importuj listę użytkowników z pliku XML/CSV</li> <li>Zarządzanie polami użytkownika</li> </ul> | <ul> <li>Zaawansowane wyszukiwanie</li> <li>Lista kursów</li> <li>Utwórz kurs</li> <li>Import trainings list</li> <li>Kategorie kursów</li> <li>Dodaj użytkowników do kursu</li> <li>Import users list</li> </ul> |
|                                                                                                    | Sesje                                                                                                    |
| 7 Platforma                                                                                                    |                                                                                                    |

Po zaznaczeniu tej opcji, powinniśmy zostać przekierowani do ekranu z listą sesji, prezentującego się tak jak to przedstawiono na rysunku poniżej.

Następnie wyszukujemy sesję, która nas interesuje, zaznaczamy ją "ptaszkiem" po lewej stronie ekranu i dzięki ikonkom znajdującym się po prawej stronie opisu szczegółowego sesji, mamy możliwość edycji.

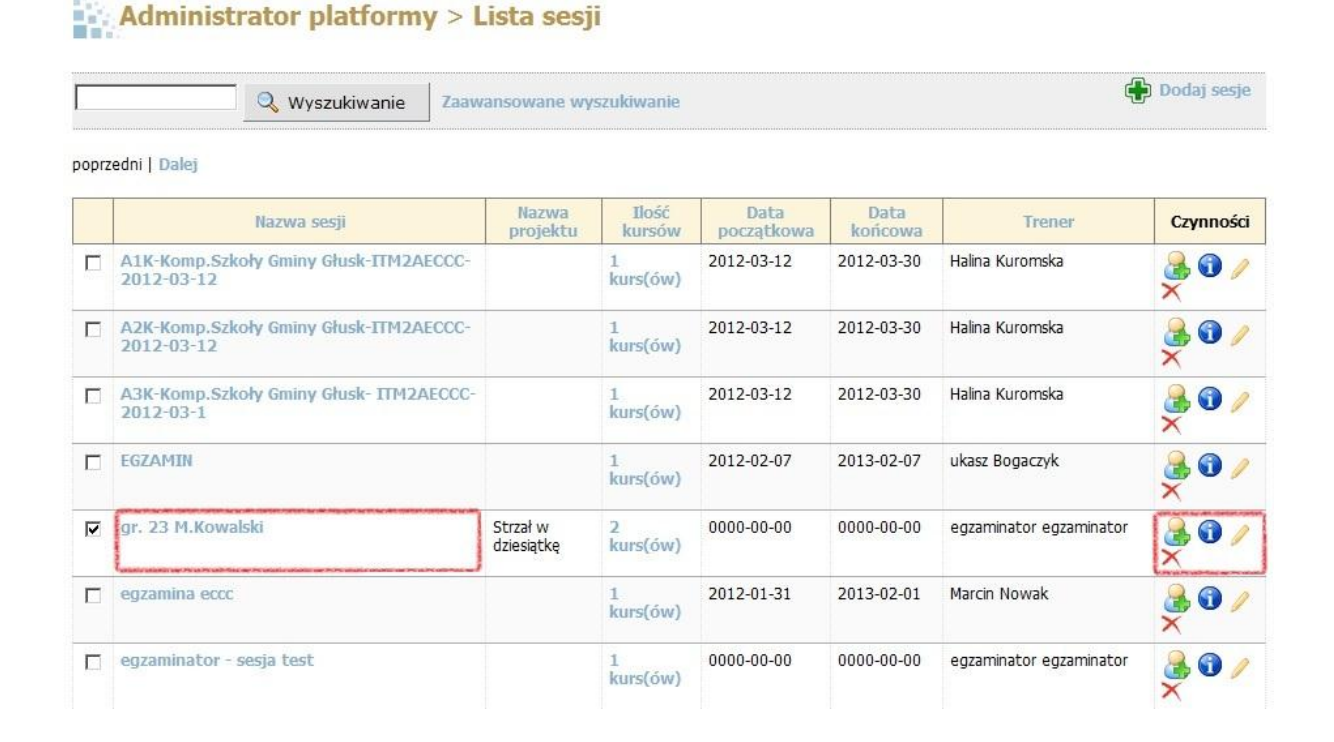

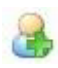

Dzięki tej ikonce możemy dodać bądź usunąć uczniów z sesji. Interfejs który to umożliwia jest identyczny jak w przypadku zakładania nowej sesji egzaminacyjnej.

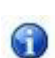

Ikonka ta natomiast pozwala nam na edycję (dodawanie, bądź usuwanie egzaminów i kursów z sesji). Interfejs również jest identyczny jak w przypadku zakładania sesji.

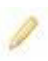

Ta pozwala nam na modyfikacje danych wprowadzonych na pierwszym ekranie tworzenia nowej sesji np. nazwę sesji, numer ośrodka, nazwę projektu, wybór trenera, dostępność itd.

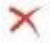

Dzięki tej usuniemy sesję, która nie jest potrzebna, bądź już się zakończyła.

W razie jakichkolwiek nieprawidłowości związanych z funkcjonowaniem powyżej wymienionych, proszę o kontakt z administratorem platformy.